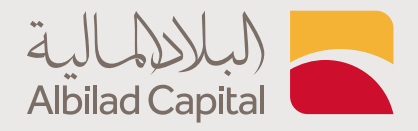

## خطوات تحديث رقم الجوال عبر الدونلاين

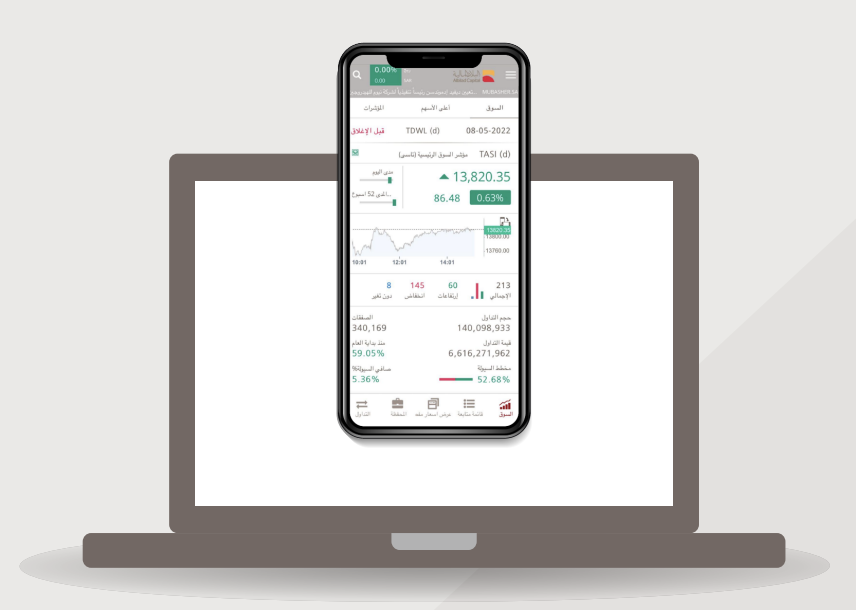

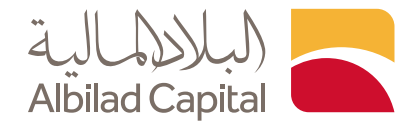

## مرحبًا بك عميل البلاد المالية ..

بعد الدخول إلى الصفحة الرئيسية للبلاد المالية اضغط على خيار الدخول أعلى الشاشة ثم البلاد تداول

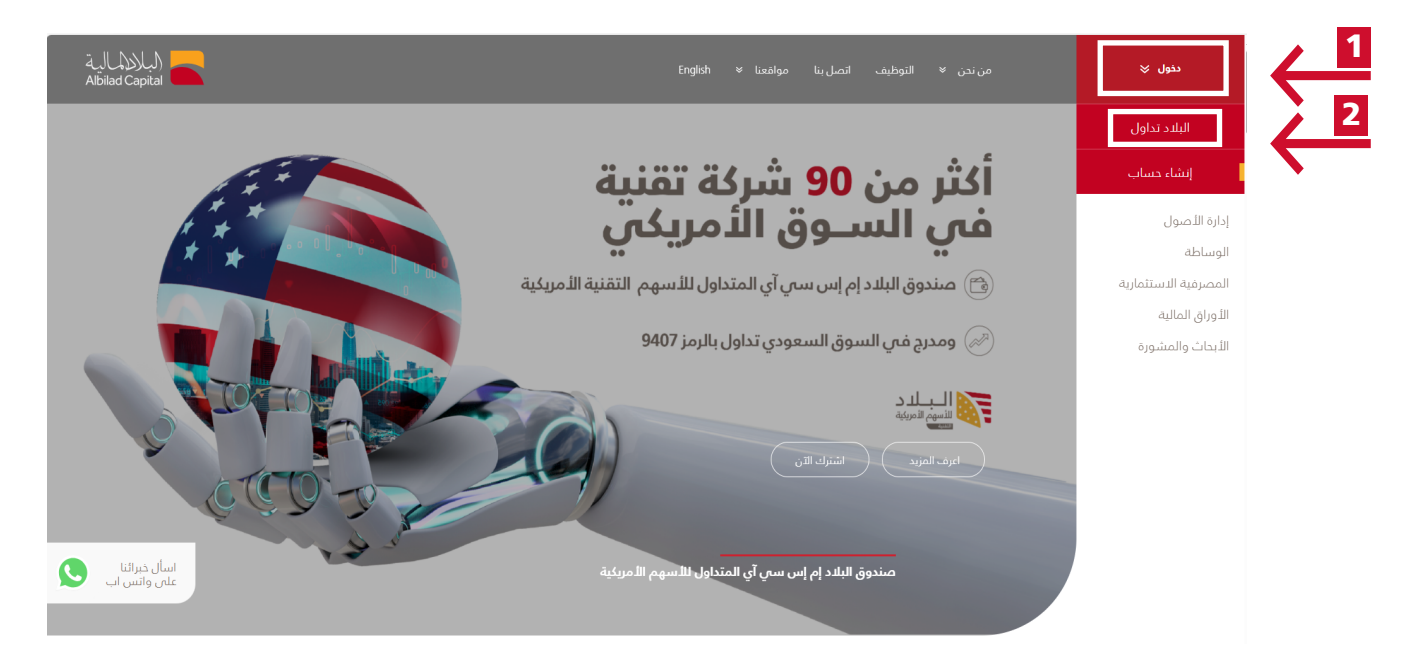

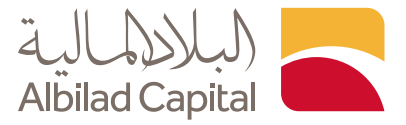

◄ ادخل اسم المستخدم وكلمة المرور الخاصة بالبلاد تداول فى صفحة الدخول

|                                                                                                    | English                                               | مواقعنا ~                                  | الكشوفات ~ | تحديث بيانات العميل                     | إنشاء حساب ~                                                                                  | الرئيسية |
|----------------------------------------------------------------------------------------------------|-------------------------------------------------------|--------------------------------------------|------------|-----------------------------------------|-----------------------------------------------------------------------------------------------|----------|
| <b>ـريـبـا</b><br>طبيق البلاد المالية الجديد                                                                                                    | <b>ق</b><br>عبر ت                                     |                                            |            | ر الاحتول<br>سبر <sup>م</sup> ة التسجيل | <ul> <li>اسم المستخده</li> <li>کلمه السر</li> <li>کلمه السر</li> <li>مان تسیت کلمه</li> </ul> |          |
| . © 2024، سجل تحاري رهم:1010240489، تصريح هيئة السوق المالية رهم:25-86100.<br>السبلور ۲۱۱ او اعلى، متصفح سفاري 8.0.6 ×، فايمولاس 389 او اعلى استخدم الدفة (۲۱۱ ۷۱/۲ | ظه لشركه البلاد للاستئمار<br>م. v37 او اعلى ، متصفح ا | جميع الحقوق محقوه<br>فضل عرض مع متصفح كروه | 1          |                                         |                                                                                               |          |

🖌 ثم ادخل رمز التحقق المرسل على رقم جوالك المسجل لدينا

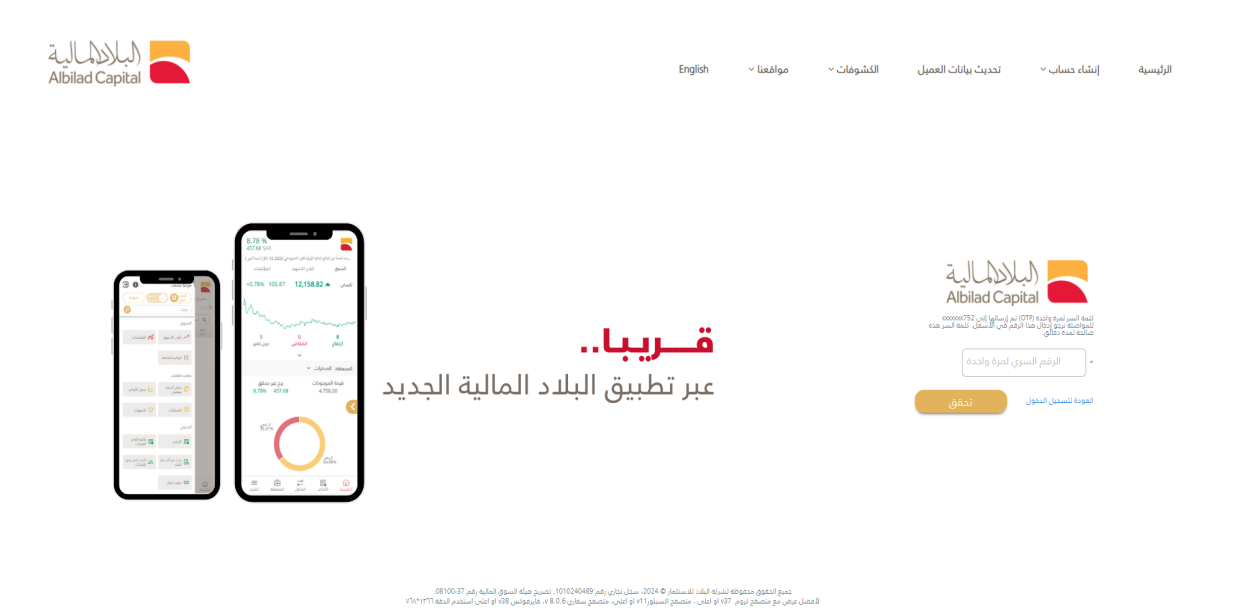

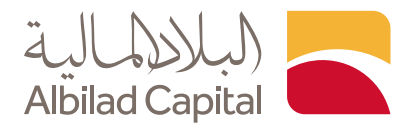

🖌 بعد الدخول إلى منصة التداول اضغط على رمز الاعدادات

|      |        | 51.56<br>61.56<br>61.56    | (4.37<br>6 صافحي السيولة | الامار 🔺 1.80 | <b>ي ل 🔺 0.70</b><br>10<br>يون تغير | ي ▲ 0.16 هرفم<br>63 158<br>ارتفاع انتفاض | - 0.60 سينوم<br>المتداولة        | 0.74 سال (0.74 م<br>231 الاسهم ا | السيف 🔺           | ېدي 🗢 0.40  | • 0.70 ال<br>5.4<br>لغام | المتجم<br>5%<br>مند بدایه ا | 0.80 م مع<br>228,257<br>الصففات | .0 مجم<br>3,452,161,960<br>غيمة التناول | انعام 🔦 02<br>166,818 النداول | <mark>-2.20 ۳</mark><br>513<br>دچم | دمدوم ۲      | 0.02           | TASI (d) ~      | ▼ 12,620<br>-13<br>151 11:42 -0.11    | .35 C                                 | <b>TDWL (d</b><br>ومقتوح<br>12:17:57 |
|------|--------|----------------------------|--------------------------|---------------|-------------------------------------|------------------------------------------|----------------------------------|----------------------------------|-------------------|-------------|--------------------------|-----------------------------|---------------------------------|-----------------------------------------|-------------------------------|------------------------------------|--------------|----------------|-----------------|---------------------------------------|---------------------------------------|--------------------------------------|
| +    |        |                            |                          |               | <                                   | بتثمارية خدمات أخرى                      | تني الصناديق الاس                | اسيات > التحليل الما             | ار مقصل 🍾 الأس    | > عرض اسه   | رابدة السوق              | لمتقدم الم                  | + التداول                       | لكلاسيكية ≡                             | لدسينية 🗉                     | ترعية الك                          | القوائم الن  | النشومات       | التدويلات       | تداول الحيارات                        | اول الشامل                            | • الله                               |
|      | • x    |                            |                          |               |                                     |                                          |                                  |                                  | ببيانحي التحتراضي | 5 😑 الرسم ا | ٥                        |                             |                                 |                                         |                               |                                    |              | المفضلة        | لسعودية (b)     | ، السوق الملية ا                      | ات من تداور                           | لمتابعة - بيانا                      |
|      | :      | مغارته                     | ۹ 🖓 🖬                    |               | مۇشرات 🔹                            | ع مع الجاه 👻                             | قا 🔹 🚺 شمو                       | 2D 🔍 2D                          | مز الأساسي        | a) (*       | اعمدة اضاغية             | إحفاء المعلق                | غداول البوم                     |                                         |                               | ×                                  | ميع القطاعات | a) (*          | الكل            | السوق الرئيسية 💉                      |                                       | سمية                                 |
|      | 1      | 1010 (d) -                 | 0 60 .0 183              | A (5) 0 H     |                                     |                                          |                                  |                                  |                   | 100.0       | نمية العرض               | الغرض                       | كمية الطلب                      | الطلب                                   | دجم التداول                   | التغيرة?                           | التغير       | ادر كمية       | ادر تنغيد       | م السهم                               |                                       | رمز                                  |
|      |        | 1010 (0)                   |                          |               |                                     |                                          |                                  |                                  |                   | 30.85 1,772 | 216                      | 1,046.40                    | 91                              | 1,046.20                                | 24,113                        | -0.72                              | -7.60        | 4              | 1,046.40        | • (d)                                 | علد                                   | 7203 (d                              |
| 7016 |        | _                          |                          |               |                                     |                                          |                                  |                                  |                   | - 30.00 18  | 22                       | 382.80                      | 5                               | 382.40                                  | 7,603                         | 1.11                               | 4.20         | 15             | 382.40          | دافکو (d)                             | <u>س</u>                              | 2270 (d                              |
|      | 1      |                            |                          |               |                                     |                                          |                                  |                                  |                   | -30.75      | 1,137                    | 363.00                      | 462                             | 362.60                                  | 95,739                        | -0.77                              | -2.80        | 100            | 363.00          | نوشنز (b) 👻                           | a a a a a a a a a a a a a a a a a a a | /2020                                |
| )    | $\Box$ |                            | - <b>n</b> n             | UU            |                                     | 1 1                                      |                                  |                                  |                   | -30.70 3.58 | 503                      | 270.80                      | 199                             | 270.60                                  | 219 287                       | 0.22                               | 0.60         | 2              | 270.60          | (u) (d) (d)                           | uu<br>luu                             | 4263.0                               |
|      | :o:    |                            |                          |               | n                                   |                                          |                                  |                                  |                   | - 30.65 843 | 14                       | 268.60                      | 70                              | 268.00                                  | 76.670                        | 1.75                               | 4.60         | 16             | 268.00          | ل (a)<br>سە (b)                       | لعا                                   | 4071                                 |
| 9    |        |                            |                          |               | U U                                 |                                          | 0-                               |                                  |                   | 30.60 664   | 107                      | 255.20                      | 514                             | 255.00                                  | 92,116                        | -0.23                              | -0.60        | 36             | 255.00          | <ul> <li>(d) rolu 1</li> </ul>        | انه                                   | 2082                                 |
|      |        |                            |                          |               |                                     |                                          |                                  |                                  |                   | 30.55 390   | 285                      | 241.00                      | 255                             | 240.60                                  | 36,355                        | -0.99                              | -2.40        | 37             | 240.60          | دات والإعلا 👻                         | ت ال                                  | 4210                                 |
|      |        |                            |                          |               |                                     |                                          | ۳ <sup></sup> ا ال               |                                  |                   | 30.50 773   | 425                      | 237.40                      | 238                             | 237.20                                  | 55,496                        | 1.54                               | 3.60         | 15             | 237.20          | ا العربية (d) 🔺                       | 494                                   | 8210                                 |
|      |        | d)   TDWL   (d) بنڭ الرياض | يومان   السوق الرئيسية   | ىلىئة 1       | -                                   |                                          |                                  |                                  | U                 | 30.45 825   | 2,071                    | 234.00                      | 17                              | 233.80                                  | 64,029                        | 2.18                               | 5.00         | 1              | 234.00          | يف (b) 🔺                              | الم                                   | 2081 (                               |
|      |        | Volume 🖬 3,277             |                          |               |                                     |                                          |                                  |                                  |                   | 1,08        | 63                       | 230.20                      | 506                             | 230.00                                  | 148,681                       | 1.77                               | 4.00         | 145            | 230.20          | موعة تداول (d) 🔺                      | مج                                    | 1111 (                               |
|      |        |                            |                          | I-            |                                     |                                          |                                  |                                  |                   | -20 46      | 42                       | 218.00                      | 39                              | 217.60                                  | 34,553                        | 0.65                               | 1.40         | 13             | 217.60          | ت اللياقة (d) 🔺                       | 29                                    | 1830                                 |
|      |        | ير باراب                   | Jul J                    |               |                                     |                                          | 1                                | . I. H.                          |                   | 36          | 4,943                    | 209.00                      | 137                             | 208.80                                  | 27,314                        | 0.48                               | 1.00         | 1              | 209.00          | <ul> <li>(d) d<sub>i</sub></li> </ul> | رعار                                  | 4005                                 |
|      |        | 10:00 10:1                 | 5 10:21                  | 10:50         | 11:05                               | 11:20                                    | 11:27                            | 11:52 12:15                      | 12:30             | 321         | 200                      | 188.00                      | 750                             | 187.40                                  | 22,451                        | 1.62                               | 3.00         | 250            | 188.00          | ، الصحية (d) 🔺                        | دله                                   | 4004                                 |
|      | •      |                            |                          |               |                                     |                                          |                                  | الأخبار والإعلانات               | د الأوامر بالسعر  | : ت امرجد   |                          |                             |                                 |                                         |                               | ر المحفوظة                         | وق الثواد    | ية اشتراك الحة | عن أمر قائد     | ملخص الحساب يحث                       | اللوامر                               | مائمة                                |
|      |        |                            |                          |               |                                     | ريخ/حساره ٥.٥٥                           | كمية المتادة 0                   | ی sar38.98 ال                    | 🗾 القوة الش       | ан (С       | اعمدة اضافية             |                             |                                 |                                         |                               | 38                                 | لشرائية 98.  | 0101 V         | الكل            | <ul> <li>السوق الفرغين (</li> </ul>   | 014039                                | 54603                                |
|      |        |                            | الأديم / الأعلم :        | الظلب / الغرض | الأدنه / الحد الأعلم                | شاء/بية معلة. الحد                       | 30.60 🔻                          |                                  |                   |             |                          |                             |                                 |                                         |                               |                                    | v astra      | سو المناه      | اس ، اختساب الک | al 🖉 constant                         | NUL IN LINE                           | a antic                              |
|      |        |                            | 30.85/30.45              | 30.60 / 30.55 | 33.70 / 27                          | .60 0/0                                  | -0.05 -0.16%                     | ✓ 01403954603                    | (d)               | 010         | فيمه التكلفة             | ط التكلمه الموزون           | سوق متوس                        | دە سەرا                                 | في الثمية المنا               | شراه مغا                           | بية مغلق     | - uptor        |                 | اسم لنسهم                             | رمز                                   | 1                                    |
|      | a.,    | الغرض الكم                 | الظلب                    | الكمية        |                                     |                                          |                                  |                                  |                   |             | 8.53                     |                             | 4.26                            | 3.60                                    | 2                             | 0                                  |              |                |                 | (b) حقوق تكوين                        | 12012 (c                              | e e                                  |
|      |        |                            |                          |               |                                     | السعر                                    |                                  | الثمية                           |                   | نوع الله    | 76.80                    | 7                           | 6.80                            | 6.30                                    | 1                             | 0                                  | 0            |                |                 | (b) عذيب للإنصالات                    | 70403 (d                              | ) (Đ                                 |
|      |        |                            |                          |               | 30.                                 | 96 chowell Avenue                        | 0                                | aitallauil                       |                   | محدد        | 15.62                    | 1                           | 5.62                            | 4.88                                    | 1                             | 0                                  | 0            |                |                 | (b) تئوين                             | 1201 (d                               | 0 (L                                 |
|      |        |                            |                          |               | 0.0                                 | 0                                        |                                  | uncer upon                       | ~                 | a (g) cas   | 100.95                   |                             |                                 |                                         |                               |                                    |              |                |                 |                                       | ية الإجمالية                          |                                      |
|      |        |                            |                          |               |                                     |                                          |                                  |                                  |                   | (***        |                          |                             |                                 |                                         | -                             |                                    |              |                |                 |                                       |                                       |                                      |
|      |        |                            |                          | ه التحر       | ىرىيە مىشەپىمىم<br>0.00             | مر العمولة + فيمة الم<br>0.00 + 0.00     | نة ضيط ميدة اللا،<br>دة ضيط 0.00 | نظ في السلة ) ( إعاد             | a ] 30.55 @ g     |             |                          |                             |                                 |                                         |                               |                                    |              |                |                 |                                       |                                       |                                      |

## 🖌 ثم اختر ملف المستخدم

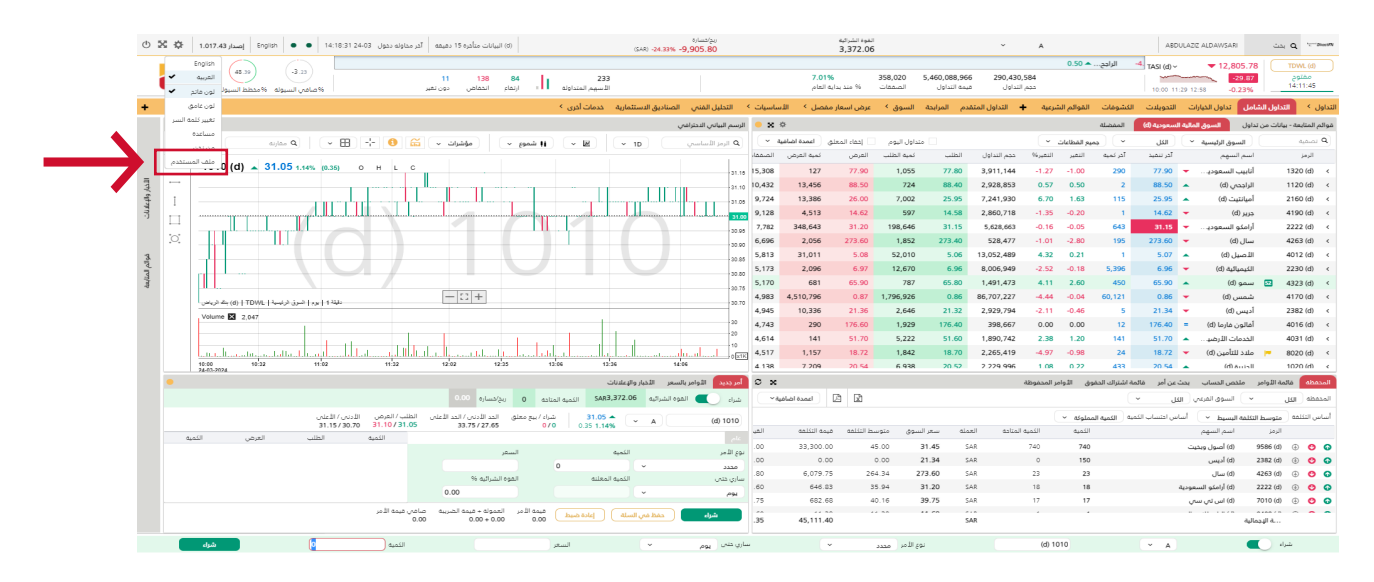

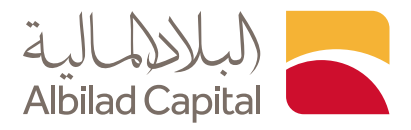

🖊 ادخل رقم الجوال الجديد في خانة رقم الهاتف الجوال ثم اضغط تحديث وارسال

| ٢        | × ¢ | در معاوله دعول English • • 14:18:31 24:03 ومدار 1.017.43 | (a) البيانات متأخره 15 دهيشه                                              | (\$48)                                           | ربيع/شينارة<br>-24.33% -9,907.55   |              | الشرائية<br>3,372         | الموہ<br>06.                  |                                       | ÷                                                        | A                     |                   | ABDUL            | AZIZ ALDAWSARI                  | La Q - and                    |
|----------|-----|----------------------------------------------------------|---------------------------------------------------------------------------|--------------------------------------------------|------------------------------------|--------------|---------------------------|-------------------------------|---------------------------------------|----------------------------------------------------------|-----------------------|-------------------|------------------|---------------------------------|-------------------------------|
|          |     | لغانون 🛧 0.20 من المانون                                 | دار ال 🔺 1.60 محجوم 🛎 1.60<br>1.60 9 139 85<br>ا ا ارتفاع انحفاض دون تغیر | <b>سليمان マ 0.20</b><br>233<br>الأسهم, المتداولة | الأصيل 🖈 0.21                      | ىزورد 🗢 0.12 | و ♥ 0.00 €                | -0.35 ▼<br>358,969<br>الصففات | مسك (d)<br>5,475,133,96<br>مه النداول | <b>مدار ▼ 0.90-</b><br>88 <b>291,030</b> ,<br>النداول مي | ا -0.55<br>437<br>مند | ⊢ الپايط ▼ :      | 1.18 TASI (d) ~  | ▼ 12,795.95<br>                 | TDWL (d)<br>20100<br>14:12:33 |
| +        |     |                                                          |                                                                           | الدستثمارية خدمات أخرى >                         | التحليل الفني الصناديق ا           | الأساسيات >  | ں اسعار مفصل <sup>¢</sup> | السوق ۲ مره                   | م المرابحة                            | 🖌 التداول المتقد                                         | م الشرعية             | غشومات القوائه    | التحويلات ا      | بامل تداول الديارات             | لتداول 🔹 التداول الش          |
|          | 0 x |                                                          |                                                                           |                                                  | بسم البيانين الدحترامين            | 0 X 0 4      |                           |                               |                                       |                                                          |                       | المفضلة           | بة السعودية (b)  | داول السوق المال                | قوائم المنابعة - بيانات من ا  |
|          |     | 🖬 💽 🕂 🖽 🔹 مفارنه                                         | ا شموع ۷ مؤشرات ۷                                                         | ~ E - 1D                                         | Q الرمز الأساسي                    | باغية ~      | حماء الممثق اعمدة اظ      | اول اليوم 📄 إ                 | aia 🗌                                 |                                                          | اعاد ۲                | ب المطا           | التل             | السوق الرئيسية 💉                | ۵ تصفیه                       |
|          |     |                                                          |                                                                           |                                                  |                                    | ن الصفقاء    | رض كميه العرض             | نمية الطلب الم                | الطلب                                 | حجم التداول                                              | ر التعير%             | آخر كمية التغير   | آدر تنمید        | اسم السهم                       | الزمز                         |
| _        |     | 1010 (d) - 31.05 1.14% (0.35) O H L C                    |                                                                           |                                                  | -31.                               | 15,374       | 3,223 77.                 | 90 961                        | 77.70                                 | 3,928,548                                                | -1.52 -               | 1.20 613          | 77.70            | أنابيب السعودي                  | 1320 (d) <                    |
| للدبار ا |     |                                                          |                                                                           |                                                  | 31.                                | 10,448       | 4,466 88.                 | 30 42,240                     | 88.20                                 | 2,935,780                                                | 0.34 0                | 0.30 10           | 88.30            | الراجحى (d)                     | 1120 (d) <                    |
| lipate   |     |                                                          | ×                                                                         |                                                  | _                                  |              | ب المستخدم                | 11,150 ملد                    | 25.95                                 | 7,250,301                                                | 6.91                  | 1.68 190          | 26.00            | امیانتیت (d)                    | 2160 (d) <                    |
| ιċ       |     | ······································                   |                                                                           | هاتف الجوال                                      | رقم ال                             |              | لإسم الأول                | 1,651                         | 14.60                                 | 2,861,388                                                | -1.35 -1              | 0.20 178          | 14.62            | جریر (D) •                      | 4190 (d) <                    |
|          |     |                                                          | · · ·                                                                     | لمفضلة عربس                                      | اللغة ا                            |              | سم العائنة                | 103,003                       | 273.40                                | 532 169                                                  |                       | 2.80 58           | 273.60           | ارافلو السعودي                  | 4263 (d) <                    |
| 4        |     |                                                          |                                                                           |                                                  |                                    | *@gmail.com  | بتوان البريد الالكثروتين  | 5,184                         |                                       | 13,082,497                                               | 4.32                  | 0.21 2,000        | 5.07             | اللصيل (b)                      | 4012 (d) <                    |
| والم ال  |     |                                                          |                                                                           | _                                                |                                    |              |                           | 5                             | 6.97                                  | 8,009,095                                                | -2.38 -1              | 0.17 25           | 6.97 -           | الكيميالية (ð)                  | 2230 (d) <                    |
| منابعة   |     |                                                          | ىدىيت وإرسال                                                              |                                                  |                                    |              |                           | 3,101                         | 65.80                                 | 1,491,595                                                | 3.95                  | 2.50 72           | 65.80            | سمو (d)                         | 冠 4323 (d) <                  |
|          |     | نتينة (   جد   شرق ترتيبية   TDWL ( 6) مله تريس          |                                                                           |                                                  | 30.                                | 70           | (*) (*) (*) (*)           | 1,731,650                     | 0.86                                  | 86,778,915                                               | -3.33 -1              | 0.03 5,000        | 0.87             | شمس (d)                         | 4170 (d) <                    |
|          |     | Volume 🛛 1,050                                           |                                                                           |                                                  |                                    | 4,946        | 12,360 21.                | 36 50                         | 21.34                                 | 2,929,870                                                | -2.02 -1              | 0.44 76           | 21.36            | ادیس (b)                        | 2382 (d) <                    |
|          |     |                                                          |                                                                           |                                                  | 30                                 | 4,749        | 259 176.                  | 60 1,829                      | 176.40                                | 399,167                                                  | 0.11                  | 0.20 91           | 176.60           | أفالون قارما (ð)                | 4016 (d) <                    |
|          |     |                                                          |                                                                           |                                                  | 10                                 | 4,630        | 1,092 51.                 | 70 5,286                      | 51.50                                 | 1,900,365                                                | 1.98                  | 1.00 600          | 51.50            | الحدمات الأرضي                  | 4031 (d) <                    |
|          |     | 10.00 10.32 11.92 11.32                                  | 12:02 12:35 13:0                                                          | 1.1                                              | 1000 1000 1000 1000 1000 1000 1000 | 4,534        | 6 259 20                  | 58 8,927<br>54 2,090          | 20.52                                 | 2,274,033                                                | -5.18 -               | 0.20 853          | 20.52            | ملاد للنامين (D)<br>الدنبية (d) | 1020 (d) <                    |
|          |     | 3440.3034                                                |                                                                           | ندبار والصاديات                                  | II yearly year II and              | 0 x          |                           |                               |                                       |                                                          |                       | اشتراك الحفوق     | يت عد أمر القائم | ملذص الحساب                     |                               |
|          |     |                                                          | لمناده 0 ريح/حساره 0.00                                                   | SAR3,372.06 التمية ا                             | يراء 🔵 الفوة الشرائية              | ساغية ~      | ع 🖸 (عمدة اد              | 1                             |                                       |                                                          |                       | (                 | الكل ~           | 👻 🔪 السوق المرغان               | المحفظة الكل                  |
|          |     | الظلب/ الغرض الأدنى / الأعلى                             | شراء / بيع معلق الحد الأدنين / الحد الأعلين                               | 31.05 🔺                                          | . (4.1010                          |              |                           |                               |                                       |                                                          | · ·                   | ۵ الكمية المملوكة | ساس اختساب الكم  | لتكلمه البسيط 👻                 | اساس التكلمه متوسط ا          |
|          |     | 31.15/30.70 31.05/31.00                                  | 33.75/27.65 0/0                                                           | 0.35 1.14%                                       | (d) 1010                           | الغب         | فنمه التثلمة              | وق متوسط الا                  | له سعرالس                             | المتاحة الغم                                             | الكمية                | التمية            |                  | اسم السهم                       | الرمز                         |
|          | 4   | الدمية الطلب الغرض النم                                  |                                                                           |                                                  |                                    | .00          | 33,300.00                 | 45.00                         | 31.45                                 | SAR                                                      | 740                   | 740               |                  | (۵) اصول وبديت                  | 9586 (d) 🕕 😗 😡                |
|          |     |                                                          |                                                                           |                                                  |                                    | .00          | 0.00                      | 0.00                          | 21.36                                 | SAR                                                      | 0                     | 150               |                  | (b) ادیس                        | 2382 (d) 🕘 😗 😡                |
|          |     |                                                          | الفوة الشرائية %                                                          | الكمية المغلنة                                   | سیدر<br>باری شتمی                  | .90          | 6,079.75                  | 264.34                        | 273.60                                | SAR                                                      | 23                    | 23                |                  | (b) سال                         | 4263 (d) 🕘 😋 😋                |
|          |     |                                                          | 0.00                                                                      |                                                  | A94                                | .70          | 646.83                    | 35.94                         | 31.15                                 | SAR                                                      | 18                    | 18                | 4                | (b) أرامكو السعور               | 2222 (d) (i) (i) (i) (i)      |
|          |     | اغنى فيمة الأمر                                          | <ul> <li>ميمة الأمر العمولة + ميمة الضربية مـ</li> </ul>                  |                                                  |                                    | .90          | 682.68                    | 40.16                         | 39.70                                 | SAR                                                      |                       | 17                |                  | (b) اس تې سې                    | 7010 (d) ③ 🗿 🗿                |
|          |     | 0.0                                                      | 0.00 + 0.00 0.00                                                          |                                                  | شراء معم                           | .60          | 45,111.40                 |                               | -                                     | SAR                                                      |                       |                   |                  | عالية                           | ليجا                          |
|          |     | النمية 0 شراء                                            |                                                                           |                                                  | ې ددې يوم                          | سار          | ~                         | الأمر مددد                    | نوع                                   |                                                          | (d) 1010              |                   | ~ A              |                                 | شراه 🕥                        |

🖊 ادخل الرمز المرسل على رقم الجوال المسجل لدينا ثم اضغط ارسال

| ٢       | ×¢  | آدر محاوله دخول ٤٠٩٤ ٥٥:37:57 ف 🔹 الصدار ٤٠٩٤ آدر محاوله دخول                                                   | (٥) البيانات متأخره 15 دفيفة                                  |                                          | مسارة<br>(548) -14.09% -6,212) |                   |         | ە الشرائية<br>163.           |                       |                                   |                                           | ~                              | A                          |              |                | ABD            | ULAZIZ ALDAWSARI    | ÷                       | - Q =                         | Discon  |
|---------|-----|----------------------------------------------------------------------------------------------------|---------------------------------------------------------------|------------------------------------------|--------------------------------|-------------------|---------|------------------------------|-----------------------|-----------------------------------|-------------------------------------------|--------------------------------|----------------------------|--------------|----------------|----------------|---------------------|-------------------------|-------------------------------|---------|
|         |     | السنيا + السنيا + 1000 السنيا + 1000 السنيا + 1000 السيوله + 1000 السيوله + 1000 السيوله                        | يىي سىي ♥ 0.40- معادن<br>10 163 61<br>1 ارتمام انتمامى دون تغ | ميكو ( 🗲 1.85<br>234<br>الأسهم المتداولة | لكوين 🔻 0.02-                  | -0.28 🕶           | سهل (1  | د ۵ ۵.08<br>2.219<br>۵ العام | 0 أملاك<br>6 منذ بدار | لهلي 🔺 1.50<br>400,382<br>الصففات | 0.05 - الا<br>4,885,232,51<br>بمة التداول | الإنما ▼<br>189,215<br>يداول م | +0.10 م<br>5,681<br>حجم ال | اليلاد ۳     | 1.10 -         | TASI (d) ~     | ▼ 12,23             | 1.54 (<br>2.99<br>19% ( | TDWL (d<br>الإعلىق<br>08:57:3 | ,       |
| +       |     |                                                                                                    |                                                               | خدمات أخرى 🗧                             | ي الصناديق الاستثمارية         | التخليل المن      | ساسیات  | مفصل 🔪 الأ                   | عرض اسعار             | السوق >                           | دم المرابحة                               | التداول المتق                  | رىيە +                     | القوائم الش  | الكشوفات       | التحويلات      | تداول الخيارات      | ول الشامل               | • اللد                        | تداول   |
|         | • x |                                                                                                    |                                                               |                                          | حترافص                         | الرسم البياني الا | 0 x 4   | >                            |                       |                                   |                                           |                                |                            |              | المفضلة        | السعودية (b)   | السوق المالية ا     | ات من تداول             | لمتابعة - بيانا               | قوائم ا |
|         |     | 🖬 🚺 🖽 مفارنه                                                                                                    | i) شموع 🗸 مؤشرات 🗸                                            | - E                                      | ~ 2D                           | Q الرمز الأساء    | ~ 4     | ي اعمدة اضاف                 | إخفاء المعل           | غداول اليوم                       | •                                         |                                | ~                          | ميع القطاعات | 4) (*          | الكل           | سوق الرئيسية 💉      |                         |                               | Q       |
|         |     | 1010 (d) 28 00 cm mm o u c                                                                                      |                                                               |                                          |                                |                   | الصفقار | كمية العرض                   | العرض                 | كمية الطلب                        | الظلب                                     | حجم التداول                    | التغير%                    | التعير       | آدر کمیه       | آخر تنفيد      | السهم               | اسم                     | الرمز                         |         |
| 5       |     |                                                                                                    |                                                               |                                          | 1                              | 28.00             | 532     | 10,080                       | 28.05                 | 4,005                             | 28.00                                     | 164,330                        | 1.08                       | 0.30         | 1,499          | 28.00          | نين (d) 🔺           | الرياد                  | 1010 (d)                      | <       |
| لديار و |     |                                                                                                    |                                                               |                                          |                                |                   | 3,341   | 18,659                       | 16.18                 | 2,232                             | 16.16                                     | 1,551,270                      |                            | -0.04        | 5              | 16.18          | رة (d) 🗸            | الجزيا                  | 1020 (d)                      | <       |
| the ph  |     |                                                                                                    |                                                               |                                          |                                |                   |         | دم                           | ملف المسلك            | 1,015                             | 16.76                                     | 492,817                        | 0.48                       | 0.08         | 200            | 16.78          | تئمار (d) 🔺         | الإس                    | 1030 (d)                      | <       |
| 1ù      |     |                                                                                                    |                                                               |                                          |                                |                   | بنجاح   | بانات اعرف عميلك             | نم ندیت ب             | 8,205                             | 35.95                                     | 746,144                        | -0.28                      |              | 25             | 36.00          | بودي القرن 🔻        | السة                    | 1050 (d)                      | ×       |
|         |     |                                                                                                    |                                                               |                                          |                                |                   |         |                              |                       | 19,474                            | 39.70                                     | 204,527                        | -0.02                      | -0.25        | 100            | 39.00          | (d) (               | الدور                   | 1000 (d)                      |         |
|         |     | , դրեւ և ԱլՍ․ – Սե                                                                                              |                                                               |                                          |                                |                   |         |                              |                       | 207                               | 25,10                                     | 115 208                        | 1.00                       | 2.60         | 21             | 263.00         | • (d) labitate      | 1000                    | 1111/d                        |         |
| لوالم   |     |                                                                                                    | لينقن ا                                                       |                                          |                                |                   |         |                              |                       | 18 788                            | 78.60                                     | 2 154 632                      | 1.42                       | 1.10         | 20             | 78.60          | (d), or             | alul                    | 1120 (d                       |         |
| لمنابع  |     |                                                                                                    |                                                               |                                          |                                |                   | 1,749   | 5.222                        | 43,40                 | 1,246                             | 43.35                                     | 686.383                        |                            |              | 4,000          | 43.40          | - (d):              | البلاد                  | 1140 (d                       |         |
| 4       |     |                                                                                                    | - 3 +                                                         |                                          |                                | 27.78             | 10,167  | 19,969                       |                       | 8,092                             | 32.45                                     | 4,130,626                      | -0.15                      | -0.05        | 30             | 32.50          | ▼ (d) el            | الإنم                   | 1150 (d                       | ) <     |
|         |     | نقيقة 1 يومان   تسوق الرئيسية   TDWL (b) بنكة الرئيسية                                                          |                                                               |                                          |                                |                   | 1,584   | 26,936                       | 37.45                 | 6,931                             | 37.35                                     | 1,103,433                      | 1.35                       | 0.50         | 26             | 37.45          | م (d) م             | الأما                   | 1180 (d                       | × (     |
|         |     | Volume 🖾 25,277                                                                                                 |                                                               |                                          |                                | 20                | 241     | 484                          | 14.10                 | 5,078                             | 14.08                                     | 21,574                         | 0.57                       | 0.08         | 1              | 14.10          | ے (b)               | املالا                  | 1182 (d                       | ) <     |
|         |     |                                                                                                    |                                                               |                                          |                                | 10                | 580     | 2,122                        | 16.00                 | 72                                | 15.90                                     | 139,567                        |                            | -0.28        | 5              | 16.00          | ✓ (d)               | 🖸 سها                   | 1183 (d                       | ) <     |
|         |     | In the second second second second second second second second second second second second second second second |                                                               |                                          |                                |                   | 869     | 1,533                        | 14.04                 | 1,042                             | 14.02                                     | 361,555                        | -0.14                      | -0.02        | 50             | 14.02          | ن (d) ن             | 🔫 تکویز                 | 1201 (d                       | ) <     |
|         |     | 10:00 10:30 11:35 12:<br>28:04:2024                                                                             | 35 12:37 13:12 1                                              | 13:43 1                                  | 4:16 14:46                     |                   | 1 373   | 1.161                        | 39.30                 | 1.517                             | 39.15                                     | 343 084                        | -4.51                      | -1.85        | 3.000          | 39.15          | 👻 (d)               | -                       | 1202 (d)                      | <       |
|         |     |                                                                                                    |                                                               | ت                                        | بامر بالسعر الأخبار والإعلانا  | امر جدید اللو     | οx      |                              |                       |                                   |                                           |                                | المحفوظة                   | نوق الأوامر  | له اشتراك الحة | ، عن أمر الله  | نخص الخساب ايحث     | اللوامر ما              | له فالمة                      | المحفد  |
|         |     |                                                                                                    | يە 0 رېچانسىلرە 0.00                                          | SAR الكمية المتاء                        | الموه الشرائية 163.17          | شراه 💽            | ~4      | اعمدة اضاد                   |                       |                                   |                                           |                                |                            |              |                | کل ~           | السوق المرغان الر   |                         | نه الکل                       | المدغة  |
|         |     | الطلب / العرض الأدني / الأعلى                                                                                   | شراء / ييع معلق الحد الأدنين / الحد الأعلين                   | 28.00 4                                  |                                | (d) 1010          |         |                              |                       |                                   |                                           |                                |                            | مملولة ~     | به الكمية ال   | اس اختساب الكه | البسيط 👻 اسا        | توسط التكلفة            | التكلمه م                     | الساس   |
|         |     | 28.00/27.75 28.05/28.00                                                                                         | 30.80/25.20 0/1                                               | 0.30 1.089                               |                                |                   | الهيا   | غيمه التكلهه                 | ط التثلمه             | سوق متوس                          | مله سعر ال                                | لمناحه الع                     | الكمية ال                  | الكمية       |                |                | اسم السهم           | رمز                     |                               |         |
|         | -   |                                                                                                    |                                                               |                                          |                                | and the set       | .00     | 33,300.00                    | 4                     | 5.00                              | 38.10 s                                   | AR                             | 740                        | 740          |                |                | (ð) أصول وبديت      | 9586 (4                 | n 🕘 🤆                         | 0       |
|         |     |                                                                                                    |                                                               | 0                                        |                                | 24.41.521         | .50     | 3,360.29                     | 3                     | 19.53                             | 31.10 s                                   | AR                             | 85                         | 85           |                |                | (d) جاهز            | 9526 (0                 | h 🛈 🧲                         | 0       |
|         |     |                                                                                                    | الموة الشرائية %                                              | المغلنة                                  | -<br>الكمية                    | میدد<br>ساری ختی  | .80     | 6,079.75                     | 26                    | 4.34 2                            | 53.60 S                                   | AR                             | 23                         | 23           |                |                | (d) سال             | 4263 (0                 | h 🛈 🕻                         | 0       |
|         |     |                                                                                                    | 0.00                                                          |                                          |                                | POL               | .70     | 646.83                       | 3                     | 15.94                             | 30.15 S                                   | AR                             | 18                         | 18           |                |                | (d) أرامئو السعودية | 2222 (0                 | ) 🕘 🕻                         | 0       |
|         |     | the second second second second second second second second second second second second second second second s  | a state state from                                            |                                          |                                |                   | .30     | 682.68                       | 4                     | 10.16                             | 37.90 S                                   | AR                             |                            | 17           |                |                | (d) اس تې سې        | 7010 (0                 | 0 🛈 😋                         | 0       |
|         |     | مناعي فيمة الامر<br>0.00                                                                                        | 0.00 + 0.00 0.00                                              |                                          | حفظ في السلة                   | شراء              | .72     | 48,471.69                    |                       |                                   | S                                         | AR                             |                            |              |                |                |                     | ــه الإجمالية           |                               | -       |
|         |     | dim 0 likaas                                                                                                    |                                                               | السعر                                    |                                | باری دندی ا       | _       |                              |                       | ور المور                          | u .                                       |                                | (d) 1                      | 1010         |                |                |                     |                         | شراء                          |         |

الخدمات الإلكترونية من البلاد المالية .. صممت لراحتك